To edit this file and customize it to fit your needs, select "File," then "Make a Copy" OR "Download as"

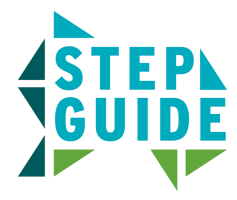

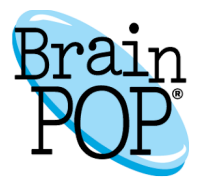

## Create a Custom Quiz with the Quiz Mixer

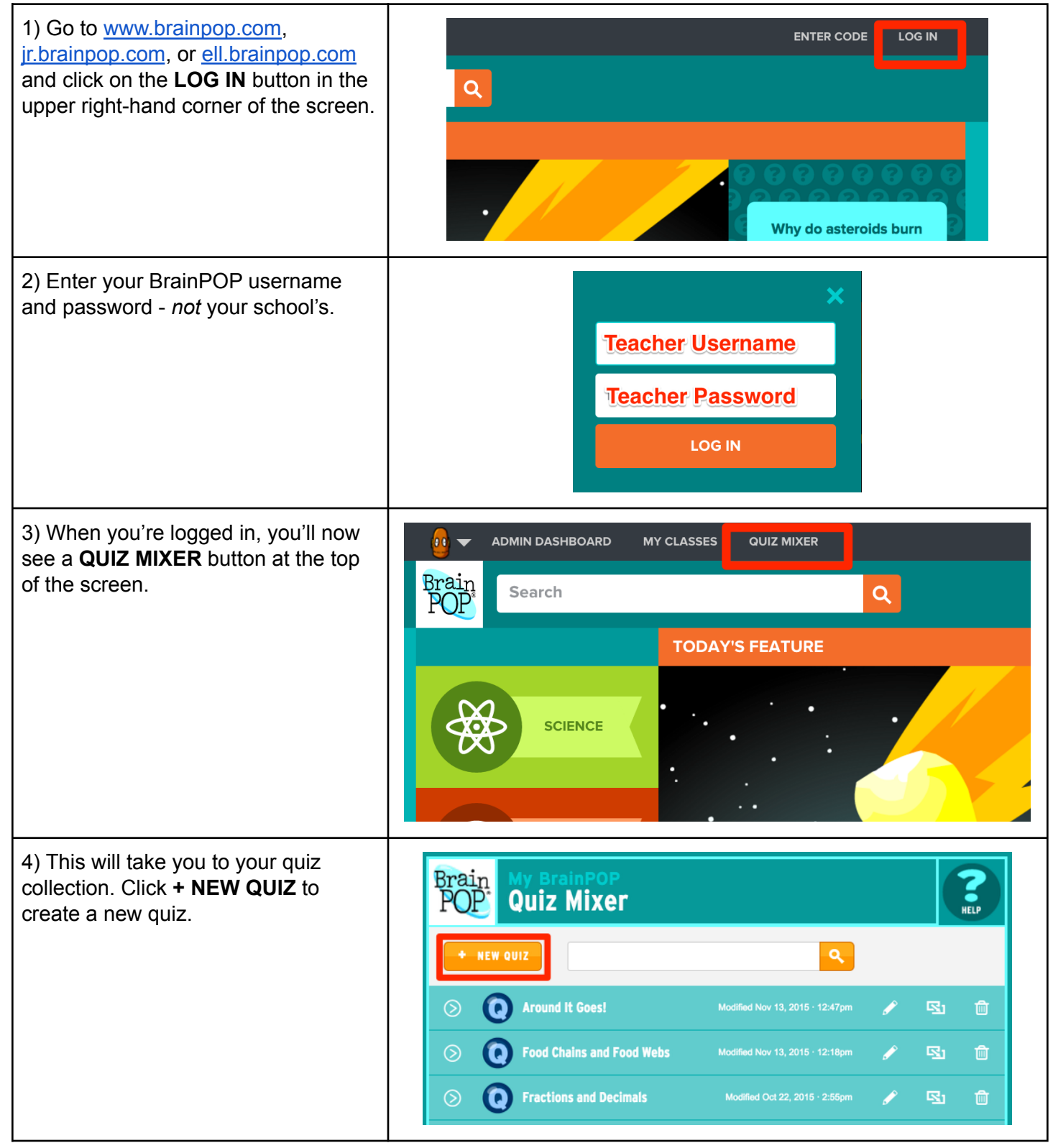

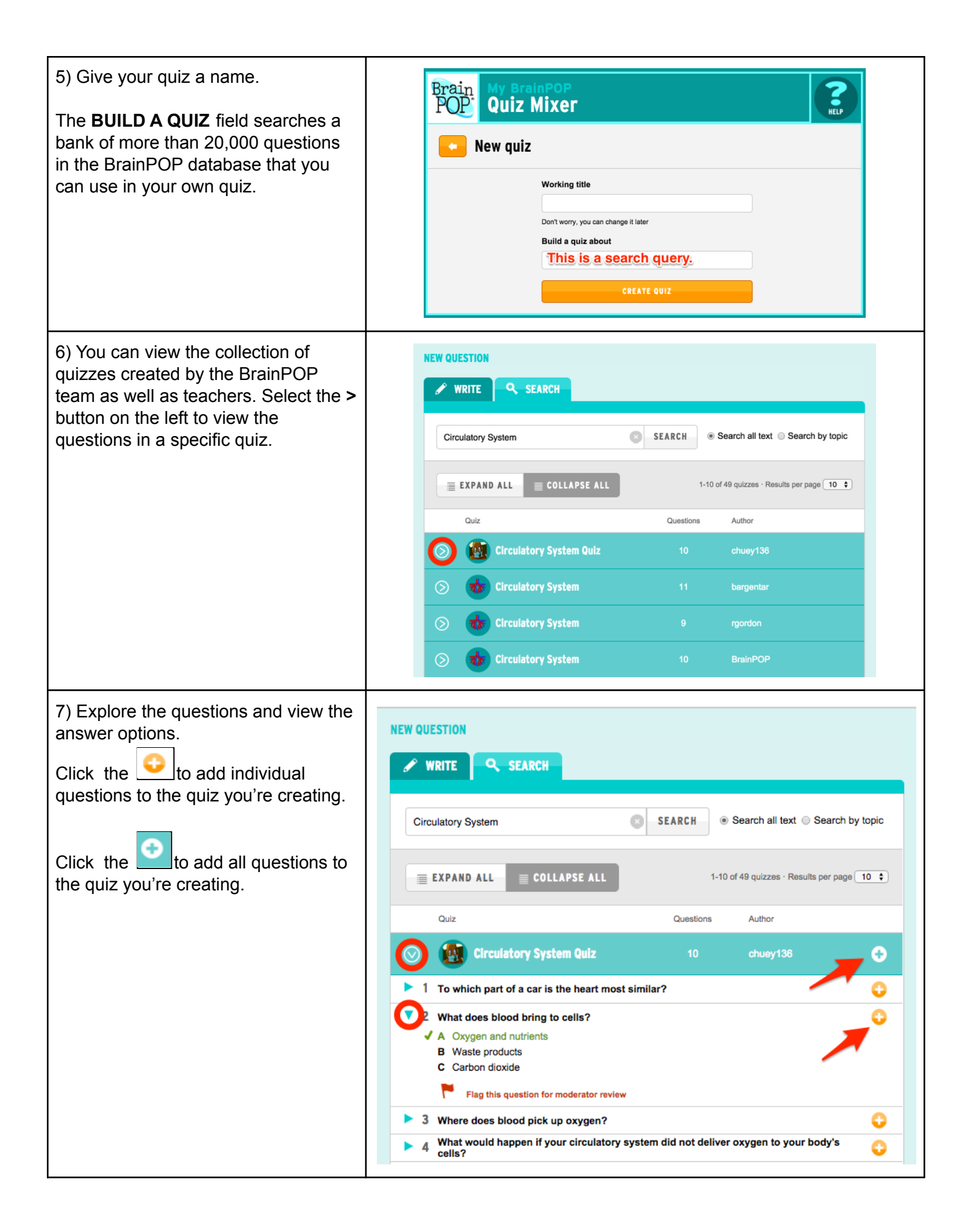

| 8) You'll see that the question has<br>been added to your quiz. Click the<br><b>PENCIL</b> to edit it, or its answer<br>options.                  | <ul> <li>NEW QUESTION</li> <li>1 What does blood bring to cells?</li> <li>A. Oxygen and nutrients</li> <li>B. Waste products</li> <li>C. Carbon dioxide<br/>Point value: 1</li> </ul> NEW QUESTION Image: Search state in the second state in the second state in th |
|----------------------------------------------------------------------------------------------------|----------------------------------------------------------------------------------------------------|
|                                                                                                    | Circulatory System       SEARCH <ul> <li>Search all text</li> <li>Search by topic</li> </ul> EXPAND ALL               COLLAPSE ALL                 1-10 of 49 quizzes - Results per page 10                                                                                                    |
|                                                                                                    | Quiz     Questions     Author       Original Circulatory System Quiz     10     chuey136                                                                                                    |
|                                                                                                    | <ul> <li>To which part of a car is the heart most similar?</li> <li>What does blood bring to cells?</li> <li>A Oxygen and nutrients</li> <li>B Waste products</li> <li>C Carbon dioxide</li> <li>Flag this question for moderator review</li> <li>3 Where does blood pick up oxygen?</li> <li>4 What would happen if your circulatory system did not deliver oxygen to your body's</li> <li>What happens after old blood, which has already circulated through the body, moves into the heart?</li> </ul>                                                                                                    |
| 9) <b>Edit</b> the question: change its text<br>or type; add or delete an answer<br>option; or include an image.                                  | Question type     Answer type       Multiple choice                                                                                                    |
| Choose <b>ANSWER TYPE</b> TO Include<br>images as answer options.<br>When done editing, use <b>SAVE</b><br><b>CHANGES</b> to return to your quiz. |                                                                                                    |
|                                                                                                    | A Oxygen and nutrients      B Waste products                                                                                                    |
|                                                                                                    | Carbon dioxide  Answer                                                                                                    |
|                                                                                                    | CANCEL SAVE CHANGES                                                                                                    |

| 10) Choose the <b>WRITE</b> tab and select<br><b>OPEN-ENDED</b> . This lets you write<br>your own open-ended question,<br>choose a point value for "grading" the<br>question, and upload an image that<br>can serve as a hint, prompt, or stem.<br>You can also write your own<br><b>MULTIPLE CHOICE</b> or <b>POLL</b><br>question. With Poll questions, there's<br>no right or wrong answer. | NEW QUESTION         Question type       Point value         Question type       Point value         Question type       Image: Complete sentences.         Vier complete sentences.       Image: Complete sentences.         Sample answer (optional)       Image: Complete sentences.         NEW QUESTION       Image: Complete sentences.         New QUESTION       Image: Complete sentences.         Image: Complete sentences.       Image: Complete sentences.         New QUESTION       Image: Complete sentences.         Image: Complete sentences.       Image: Complete sentences.         Image: Complete sentences.       Image: Complete sentences.         Image: Complete sentences.       Image: Complete sentences.         Image: Complete sentences.       Image: Complete sentences.         Image: Complete sentences.       Image: Complete sentences.         Image: Complete sentences.       Image: Complete sentences.         Image: Complete sentences.       Image: Complete sentences.         Image: Complete sentences.       Image: Complete sentences.         Image: Complete sentences.       Image: Complete sentences.         Image: Complete sentences.       Image: Complete sentences.         Image: Complete sentences.       Image: Complete sentences.         Image: Complete sentenc |
|----------------------------------------------------------------------------------------------------|----------------------------------------------------------------------------------------------------|
| 11) Add more questions to your quiz and click <b>FINALIZE</b> .                                                                                                    | FINALIZE 🔿                                                                                                    |
| 12) You'll be prompted to share your<br>quiz with the wider BrainPOP<br>community. If you choose <b>YES</b> , a<br>member of the BrainPOP production<br>team will need to approve your quiz<br>before it appears in our search<br>results. Your students will see the quiz<br>regardless of BrainPOP's approval.                                                                               | We couldn't help but notice that you've written one<br>or more original questions. Why not share it with<br>the rest of the community? You'll gain fame,<br>followers, and the satisfaction of making the<br>Mixer the best it can be!<br>NO, THANKS                                                                                                    |

| 13) To share the quiz with students,<br>you can create your own quiz code or<br>have BrainPOP auto-generate one for<br>you.                                                                                                    | Question order       Randomize question order         Quiz type       Classic Quiz       Review Quiz       Choice         Sharing       Share this quiz       Image: Choice       Image: Choice         Quiz Code       Image: Choice       Image: Choice       Image: Choice         Quiz Code       Image: Choice       Image: Choice       Image: Choice         Create a quiz code your students will use to take this quiz. Your quiz code must contain at least 6 characters, using only letters and numbers. It must contain at least 1 number. (e.g. millercelisquiz3, unit5atomsreview)         Once you click Publish, your students can access your quiz by using this code. Pending moderator review, your quiz will also appear in Mixer search results soon.         PUBLISH                                                                                                    |
|----------------------------------------------------------------------------------------------------|----------------------------------------------------------------------------------------------------|
| 14) Upon publishing, you'll see your<br>new quiz at the top of your <b>MY</b><br><b>MIXER QUIZZES</b> list. You'll also<br>notice the <b>EDIT</b> , <b>DUPLICATE</b> , and<br><b>TRASH</b> icons. Many teachers<br>differentiate assessment by selecting<br><b>DUPLICATE</b> and creating modified<br>versions of the same quiz. | You've successfully published the quiz "Circulatory System!"       ×         Take the quiz by following this direct link: https://www.brainpop.com/quiz/?code=       •         Or, click the Enter Code link at the top of any BrainPOP page and enter the code:       •         Image: Circulatory System       Modified Nov 18, 2015 · 5:52pm                                                                                                    |
| 15) Students will take your quiz by<br>going to <u>www.brainpop.com</u> ,<br><u>jr.brainpop.com</u> , or <u>ell.brainpop.com</u><br>and clicking on the <b>ENTER CODE</b><br>button in the upper right-hand corner<br>of the screen. They'll enter the quiz<br>code you created here.                                            | ENTER CODE LOG IN<br>Understand State State |

©BrainPOP. All rights reserved. For information on BrainPOP trademarks & copyrights, visit brainpop.com/trademarks.